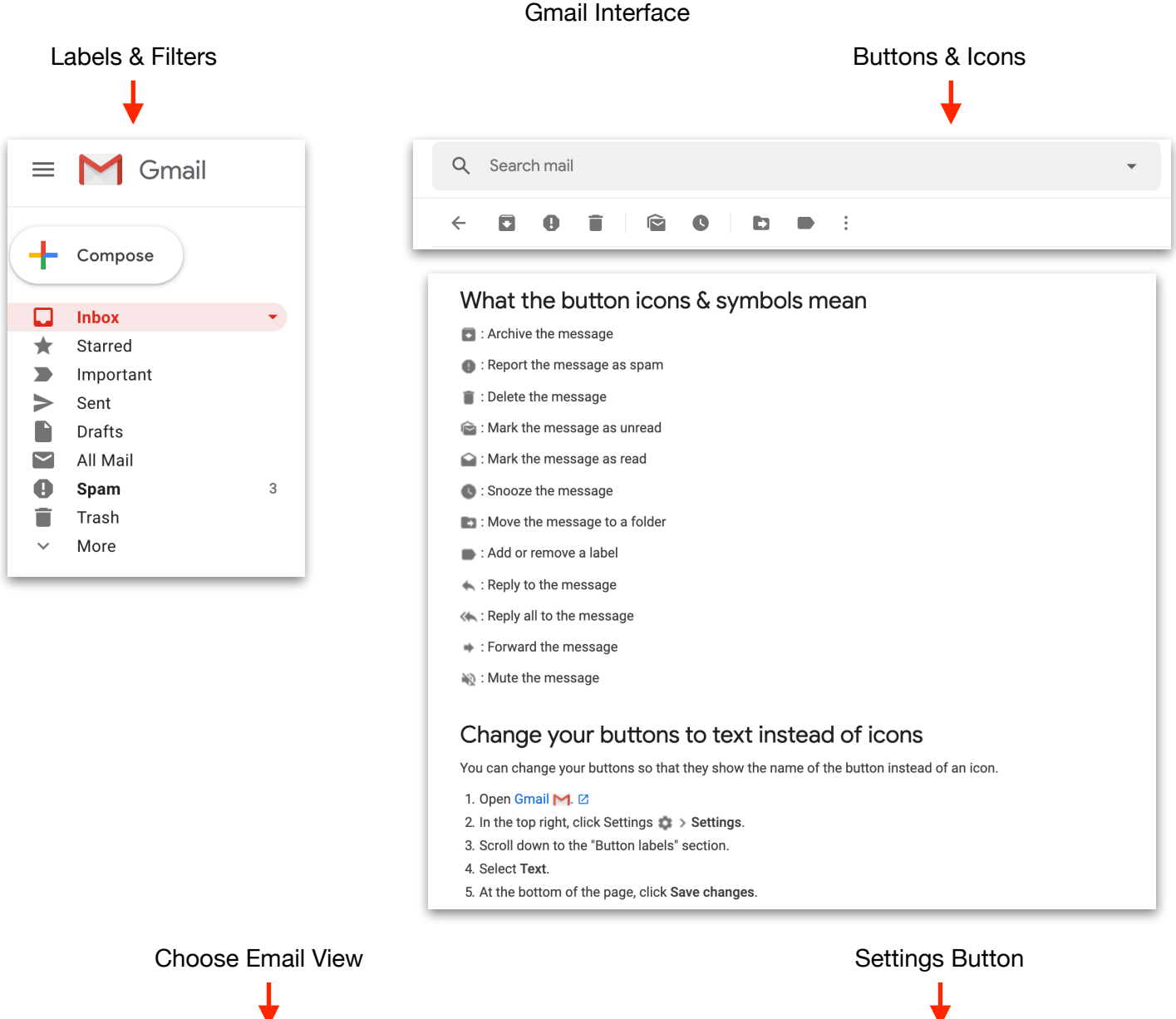

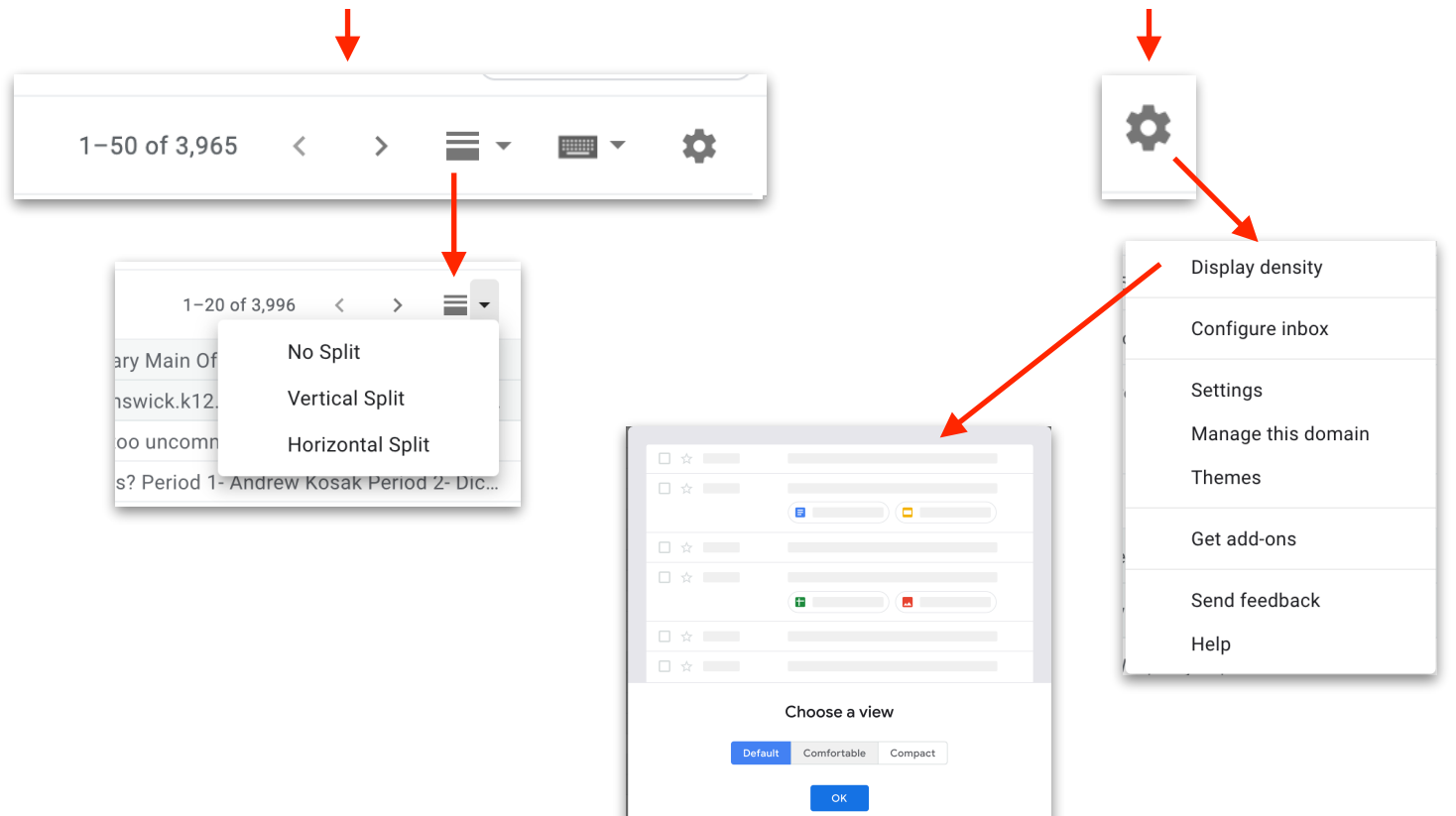

## Add Preview Pane

## To Add Preview Pane: Click Settings Icon > Choose Settings > Click the Advanced Tab > Check: Enable Preview Pane > A new icon will appear on menu bar.

|                      |                                                                                                    | Display de | ensity                     |                             |
|----------------------|----------------------------------------------------------------------------------------------------|------------|----------------------------|-----------------------------|
|                      |                                                                                                    | Configure  | inbox                      |                             |
| 1–50 o               | f 3,965 < > ( 🗮 🗸 ) 📖 🥆 🏟 ———————————————————————————————————                                                                                                    | Settings   |                            |                             |
|                      |                                                                                                    | Manage tl  | his domaiı                 | n                           |
|                      |                                                                                                    | Themes     |                            |                             |
|                      |                                                                                                    | Get add-o  | ins                        | _                           |
|                      |                                                                                                    | Send feed  | lback                      |                             |
|                      | ł                                                                                                    |            |                            |                             |
| Sett<br>S            | inas<br>ettinas                                                                                                    |            |                            |                             |
| (                    | General Labels Inbox Accounts Filters and Blocked Addresses POP/IMAP Download Add-ons Cha Advanced                                                                                                    | Offline Th | iemes Keył                 | poard Shortcuts             |
| C<br>E               | Custom keyboard shortcuts<br>Enable the ability to customize your keyboard shortcuts via a new settings tab from which you can remap keys to various actions.                                                                               | ,          | <ul> <li>Enable</li> </ul> | O Disable                   |
| ( I                  | Preview Pane<br>Enable the ability to toggle on/off the ability to view your messages side by side with the message list.                                                                                                    |            | • Enable                   | O Disable                   |
|                      | Auto-advance<br>Show the next conversation instead of your inbox after you delete, archive, snooze, or mute a conversation. You can select whether to<br>advance to the next or previous conversation in the "General" Settings page.       |            | C Enable                   | <ul> <li>Disable</li> </ul> |
| <b>(</b><br>()<br>() | Canned Responses (Templates)<br>Create a templated response by saving common messages using a button in compose toolbar. Also automatically send templated<br>responses using filters.                                                      |            | C Enable                   | • Disable                   |
| <b>1</b><br>/        | <b>Yuutiple Inboxes</b><br>Add extra lists of emails in your inbox to see even more important emails at once. The new lists of threads can be labels, your starred<br>nessages, drafts or any search you want, configurable under Settings. |            | C Enable                   | • Disable                   |
| F                    | Right-side chat<br>Nove the chat box to the right side of the inbox.                                                                                                    |            | O Enable                   | • Disable                   |
| . l                  | Jnread message icon                                                                                                    |            | Enable                     | <ul> <li>Disable</li> </ul> |

## General Settings

The General Settings area offers many fine tuning adjustments to your main email interface.

| 1-50 of 3,965 <                                                                                                    | Click the Setting Button > Click the General Tab                                                                                                    |
|----------------------------------------------------------------------------------------------------|----------------------------------------------------------------------------------------------------|
| Settings                                                                                                    | ⊟ - \$                                                                                                    |
| General Labels Inbox Accounts                                                                                                    | Filters and Blocked Addresses POP/IMAP Download Add-ons Chat Advanced Offline Themes Keyboard Shortcuts                                                                                                    |
| Language:                                                                                                    | Brunswick School Department Mail display language: English (US)       Change language settings for other Google products         Image: Enable input tools - Use various text input tools to type in the language of your choice - Edit tools - Learn more       Right-to-left editing support off         Right-to-left editing support on       Right-to-left editing support on |
| Phone numbers:                                                                                                    | Default country code: United States                                                                                                    |
| Maximum page size:                                                                                                    | Show 50 \$ conversations per page                                                                                                    |
| Undo Send:                                                                                                    | Send cancellation period: 30 \$ seconds                                                                                                    |
| Default reply behavior:<br>Learn more                                                                                                    | Reply     Reply all                                                                                                    |
| Images:                                                                                                    | <ul> <li>Always display external images - Learn more</li> <li>Ask before displaying external images</li> </ul>                                                                                                    |
| Smart Compose:<br>(predictive writing suggestions appear as you<br>compose an email)                                                                                  | Writing suggestions on     Writing suggestions off     Feedback on Smart Compose suggestions                                                                                                    |
| Smart Compose personalization:<br>(Smart Compose is personalized to your<br>writing style)                                                                            | <ul> <li>Personalization on</li> <li>Personalization off</li> </ul>                                                                                                    |
| Default text style:<br>(Use the 'Remove formatting' button on the<br>toolbar to reset the default text style)                                                         | Georgia · न · A · X<br>This is what your body text will look like.                                                                                                    |
| Conversation View:<br>(sets whether emails of the same topic are<br>grouped together)                                                                                 | Conversation view on<br>Conversation view off                                                                                                    |
| Nudges:<br>Learn more                                                                                                    | <ul> <li>Suggest emails to reply to - Emails you might have forgotten to respond to will appear at the top of your inbox</li> <li>Suggest emails to follow up on - Sent emails you might need to follow up on will appear at the top of your inbox</li> </ul>                                                                                                    |
| Hover actions:                                                                                                    | <ul> <li>Enable hover actions - Quickly gain access to archive, delete, mark as read, and snooze controls on hover.</li> <li>Disable hover actions</li> </ul>                                                                                                    |
| Send and Archive:<br>Learn more                                                                                                    | <ul> <li>Show "Send &amp; Archive" button in reply</li> <li>Hide "Send &amp; Archive" button in reply</li> </ul>                                                                                                    |
| Smart Reply:<br>(Show suggested replies when available.)                                                                                                    | <ul> <li>Smart Reply on</li> <li>Smart Reply off</li> </ul>                                                                                                    |
| Preview Pane:                                                                                                    | Mark a conversation as read: After 3 seconds 🖨                                                                                                    |
| Desktop notifications:<br>(allows Brunswick School Department Mail to<br>display popup notifications on your desktop<br>when new email messages arrive)<br>Learn more | <ul> <li>New mail notifications on - Notify me when any new message arrives in my inbox or primary tab</li> <li>Important mail notifications on - Notify me only when an important message arrives in my inbox</li> <li>Mail notifications off</li> </ul>                                                                                                    |
| Stars:                                                                                                    | Drag the stars between the lists. The stars will rotate in the order shown below when you click successively. To learn the name of a star for search, hover your mouse over the image.         Presets:       1 star 4 stars all stars         In use:       ★         Not in use:       ★       ★                                                                                 |

| Keyboard shortcuts:<br>Learn more                                             | <ul> <li>Keyboard shortcuts off</li> <li>Keyboard shortcuts on</li> </ul>                                                                                                    |
|-------------------------------------------------------------------------------|----------------------------------------------------------------------------------------------------|
| Button labels:<br>Learn more                                                  | O Icons<br>○ Text                                                                                                    |
| My picture:<br>Learn more                                                     | Change picture S Visible to everyone<br>Visible only to people I can chat with<br>If you have a Google Profile picture then it is always visible to everyone.                                    |
| Create contacts for auto-complete:                                            | When I send a message to a new person, add them to Other Contacts so that I can auto-complete to them next time I'll add contacts myself                                                         |
| Signature:<br>(appended at the end of all outgoing<br>messages)<br>Learn more | <ul> <li>No signature</li> <li>Sans Serif ▼ 〒▼ B I U A ▼ ∞</li></ul>                                                                                                    |
| Personal level indicators:                                                    | <ul> <li>No indicators</li> <li>Show indicators - Display an arrow (&gt;) by messages sent to my address (not a mailing list), and a double arrow (&gt;) by messages sent only to me.</li> </ul> |
| Snippets:                                                                     | <ul> <li>Show snippets - Show snippets of the message (like Google web search!).</li> <li>No snippets - Show subject only.</li> </ul>                                                            |

| Vacation responder:<br>(sends an automated reply to incoming<br>messages. If a contact sends you several<br>most once every 4 days)<br>Learn more<br>Vacation<br>First day<br>Subject | on responder off () () () () () () () () () () () () ()                                                                                                    |
|----------------------------------------------------------------------------------------------------|----------------------------------------------------------------------------------------------------|
| Messag                                                                                                    | e: Sans Serif ▼ 〒▼ B I U A ▼ ∞ ■ E ▼ 注 注 這 運 ララ ▼ ▼<br>«Plain Text<br>Only send a response to people in my Contacts<br>Only send a response to people in Brunswick School Department |
|                                                                                                    | Save Changes Cancel                                                                                                    |

Using 2.7 GB

Program Policies Powered by Google Last account activity: 1 hour ago Details